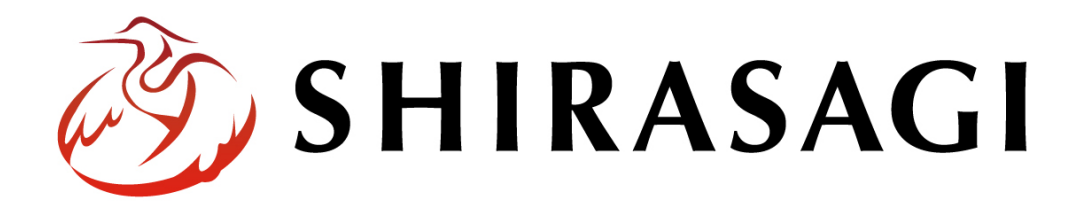

グループウェア操作マニュアル「お知らせ」

v1.19.1 2025年2月6日更新

# 目次

| 1. グループウェアログイン    | 3  |
|-------------------|----|
| 2. お知らせ           | 3  |
| 2-1 一覧画面          | 3  |
| 2-1-1 閲覧一覧        | 5  |
| 2-1-2 管理一覧        | 6  |
| 2-2 新規作成          | 7  |
| 2-3 編集            |    |
| 2-4 削除            |    |
| 2-5 移動            |    |
| 2-6 複製            |    |
| 2-7 ゴミ箱           |    |
| 3. フォルダー          |    |
| 3-1 一覧表示          |    |
| 3-2 新規登録          |    |
| 3-2-1 フォルダーー覧から作成 |    |
| 3-2-2 自所属から作成     |    |
| 3-3 編集            |    |
| 3-4 削除            |    |
| 4. カテゴリー          |    |
| 4-1 一覧表示          |    |
| 4-2 新規登録          |    |
| 4-3 編集            |    |
| 4-4 削除            | 30 |
|                   |    |

## 1. グループウェアログイン

グループウェアへのログインについては、マニュアル「グループウェア操作マニュアル 【ログイン】」をご覧ください。

#### 2. お知らせ

グループウェアトップ画面にお知らせを掲示することができます。お知らせは、公開範 囲を指定することができます。

#### 2-1 一覧画面

(1) グループウェアトップページにはログイン中のアカウントで閲覧可能なお知らせが 表示されています。

| 🧭 SHIRASAGI                                       |                                                                                                    | ◎鈴木茂 🗸         |
|---------------------------------------------------|----------------------------------------------------------------------------------------------------|----------------|
| ■ ポータル                                            | シラサギ市                                                                                                    |                |
| <ul> <li>② 個人</li> <li>③ 政策課</li> </ul>           | お知らせ                                                                                                    |                |
| <ul> <li>         ・         ・         ・</li></ul> | システムメンテナンスを実施します。 2022/0                                                                                                    | 06/24 19:10    |
| ■ お知らせ                                            | シブリキのわれらせです。<br>もっと見る                                                                                                    | J6/24 19:10    |
| で スケジュール<br>語 ToDo                                | 個人 政策課 全体 シラザギプロジェクト                                                                                                    | <b>A</b>       |
| ● リマインダー                                          | 今日     く     >     2022年 10月 2日(日) — 2022年 10月 8日(土)     C       欠席表示     ToDo表示     週                                                                                                    | E              |
| <ul> <li>全 (1席官柱)</li> <li>(元) メッセージ</li> </ul>   | 10/2 (日)         10/3 (月)         10/4 (火)         10/5 (水)         10/6 (木)         10/7 (金)         10/4           鈴木 茂 (user1)         予定を作成         政策課         user1@demo.ss-proj.org | 8 (土)<br>g コピー |
|                                                   |                                                                                                    |                |

重要なお知らせは強調されて表示されます。

(2) [もっと見る]をクリックします。

| お知らせ              |                  |
|-------------------|------------------|
|                   |                  |
| システムメンテナンスを実施します。 | 2022/06/24 19:10 |
| シラサギのお知らせです。      | 2022/06/24 19:10 |
| もっと見る             |                  |

(3) お知らせ一覧が表示されます。

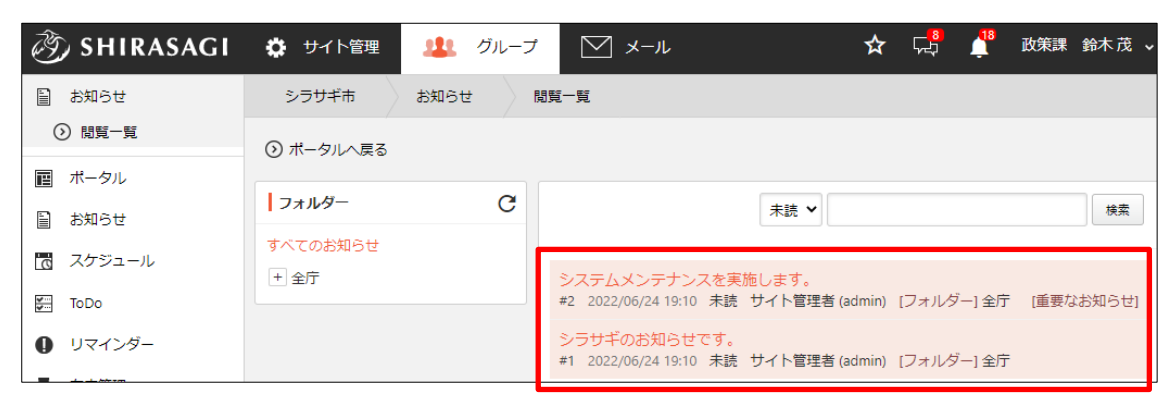

左メニュー[閲覧一覧][管理一覧]をクリックすると、該当するお知らせが表示されます。

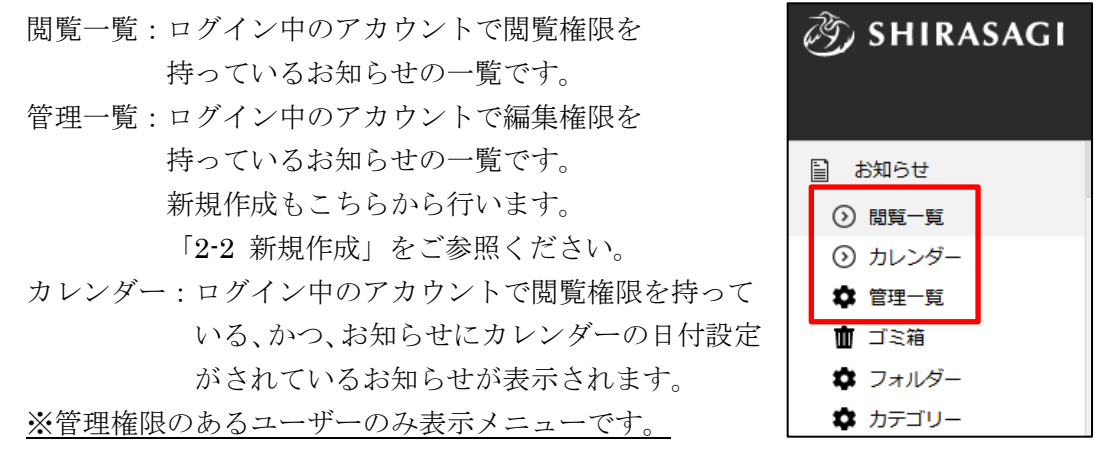

プルダウンで「未読」「既読」・「重要なお知らせ」「通常のお知らせ」を選択し、状態ご との一覧表示に切り替えることができます。

キーワードで検索することも可能です。

|                      | 全て表示 | 全て表示       |             |  |
|----------------------|------|------------|-------------|--|
|                      |      |            |             |  |
| テストお知らせそれ            | 未読   | 重要なお知らせ    |             |  |
| #9 2025/01/29 13:5 g | 既読く  | 通常のお知らせ オノ | ルダー] 南アルプス市 |  |

2-1-1 閲覧一覧

(1) 閲覧一覧でお知らせのタイトルをクリックします。

| 🤌 SHIRASAGI                               | 🔅 サイト管理      | 🎎 グループ  | ע−× ∑                                             | ☆     | ۲ <mark>۵</mark> | <b>1</b> 8 | 政策課  | 鈴木茂 🗸 |
|-------------------------------------------|--------------|---------|---------------------------------------------------|-------|------------------|------------|------|-------|
| 旨 お知らせ                                    | シラサギ市        | お知らせ 閲! | 。<br>覧一覧                                          |       |                  |            |      |       |
|                                           | ③ ポータルへ戻る    |         |                                                   |       |                  |            |      |       |
| <ul><li>■ ホータル</li><li>■ お知らせ</li></ul>   | <b>フォルダー</b> | G       | 未読 ✔                                              |       |                  |            |      | 検索    |
| <ul><li> スケジュール </li><li> ToDo </li></ul> | + 全庁         |         | システムメンテナンスを実施します。                                 | dmin) | [フォルダ            | ·<br>—] 全庁 | [重要な | お知らせ] |
| ■ リマインダー                                  |              |         | シラサギのお知らせです。<br>#1 2022/06/24 19:10 未読 サイト管理者 (ac | dmin) | [フォルダ            | ·—] 全庁     |      |       |

(2) お知らせの詳細内容が表示されます。

| 🥭 SHIRASAGI | 🗘 サイト管理   | 🏨 グループ                                  | ∑ x-1ı           | ☆         | <mark>هم</mark> | <b>1</b> 8 | 政策課             | 鈴木茂 🗸               |
|-------------|-----------|-----------------------------------------|------------------|-----------|-----------------|------------|-----------------|---------------------|
| ■ お知らせ      | シラサギ市     | お知らせ 閲覧                                 | -<br>正覧          |           |                 |            |                 |                     |
| ⑦ 閲覧一覧      | ③ ポータルへ戻る | <ul> <li>) 一覧へ戻る</li> </ul>             |                  |           |                 |            |                 |                     |
| ■ ポータル      | システムメ     | いテナンスをヨ                                 | 「施します」           |           |                 |            |                 |                     |
| 📄 お知らせ      | JAT AA    | /////////////////////////////////////// |                  |           |                 |            |                 |                     |
| 📆 スケジュール    |           |                                         |                  |           |                 |            | 2022<br>井子長等I   | 2/6/24 19:10        |
| ToDo        |           |                                         |                  |           |                 |            | 24116日<br>種別 重要 | ±4 (aumin)<br>なお知らせ |
| リマインダー      |           | きの間、システムメンテナ                            | シスを実施予定です。       | / # + · · |                 |            |                 |                     |
| ■ 在席管理      | 詳細は迫つし建始し | まりか、ロ時に个都合の                             | める力はンステム管理者までご相談 | K/2000    |                 |            |                 |                     |
| 兄 メッセージ     |           |                                         |                  |           |                 |            |                 | 既読にする               |
| ▲ 歩気に1 り    |           |                                         |                  |           |                 |            | _               |                     |

[既読にする]にクリックすると、既読状態になり、未読の一覧画面では表示されなくなります。

| 🤣 SHIRASAGI   | 🌣 サイト管理   | 🎎 グループ    | ✓ メ−ル                                             | ☆ 🛱           |       | 鈴木茂、 |
|---------------|-----------|-----------|---------------------------------------------------|---------------|-------|------|
| 🗎 お知らせ        | シラサギ市     | -<br>お知らせ |                                                   |               |       |      |
| ③ 閲覧一覧        | ③ ポータルへ戻る |           |                                                   |               |       |      |
| ■ ポータル        | _         |           |                                                   |               |       |      |
| ■ お知らせ        | フォルダー     | C         | 未読 🖌                                              |               |       | 検索   |
| 二<br>開 スケジュール | すべてのお知らせ  |           |                                                   |               |       |      |
|               | + 全庁      |           | シラサギのお知らせです。<br>#1 2022/06/24 19:10 ま詰 サイト管理者 (a/ | dmin) [フォルダ-  | -1 全庁 |      |
|               |           |           |                                                   | uning (227702 | 1 ±/1 |      |
| 0 リマインダー      |           |           |                                                   |               |       |      |

#### 2-1-2 管理一覧

※管理権限のあるユーザーのみ表示メニューです。

(1) 左メニュー[管理一覧]をクリックします。

| 🤌 SHIRASAGI                                                                                                    | 🌣 サイト管理   | 🎎 グループ  | ⊻ メール 🛧                                                   | <b>口。"</b>           | システム管理者 🗸 |
|----------------------------------------------------------------------------------------------------|-----------|---------|-----------------------------------------------------------|----------------------|-----------|
| 旨 お知らせ                                                                                                    | シラサギ市     | お知らせ 閲覧 |                                                           |                      |           |
| <ul> <li>&gt;&gt;&gt;&gt;&gt;&gt;&gt;&gt;&gt;&gt;&gt;&gt;&gt;&gt;&gt;&gt;&gt;&gt;&gt;&gt;&gt;&gt;&gt;&gt;&gt;&gt;&gt;&gt;&gt;&gt;&gt;&gt;</li></ul> | ③ ポータルへ戻る |         |                                                           |                      |           |
| <ul> <li>□ 二ミ箱</li> <li>☆ □→□ / / / / / -</li> </ul>                                                                                                | フォルダー     | C       | 未読 ✔                                                      |                      | 検索        |
| ✿ カテゴリー                                                                                                    | すべてのお知らせ  |         |                                                           |                      |           |
| <ul><li>ボータル</li></ul>                                                                                                    | + 全庁      |         | <u>システムメンテナンスを実施します。</u><br>#2 2022/06/24 19:10 未読 サイト管理者 | i (admin) [フォルダー] 全庁 | [重要なお知らせ] |
| 旨 お知らせ                                                                                                    |           |         | <del>シラサギのお知らせです。</del><br>#1 2022/06/24 19:10 未読 サイト管理者  | (admin) [フォルダー] 全庁   |           |

(2) ログイン中のアカウントで編集権限を持つお知らせが一覧表示されます。

| <li>③ SHIRASAGI</li>     | 🔅 サイト管理   | 🎎 グルー  | ∑ メ−ル                    | ر              | አ 🖧         |            | システム管理者 🗸 |
|--------------------------|-----------|--------|--------------------------|----------------|-------------|------------|-----------|
| 📄 お知らせ                   | シラサギ市     | お知らせ   | 一覧                       |                |             |            |           |
| <ul> <li>問題一覧</li> </ul> |           |        |                          |                |             |            |           |
| ✿ 管理一覧                   | フォルダー 自所属 | を作成する( | <ul> <li>削除する</li> </ul> |                |             |            | 検索        |
| 💼 ゴミ箱                    |           |        |                          |                |             |            |           |
| 🌣 フォルダー                  | すべてのお知らせ  |        | \$17=1.4×.=+             | トンフを実施します      |             |            |           |
| 🌣 カテゴリー                  | + 全庁      |        | #2 2022/06/24 19         | 9:10 公開中 サイト管理 | 里者 (admin)  | [フォルダー] 全庁 | [重要なお知らせ] |
| ■ ポータル                   |           |        |                          | らせです。          |             |            |           |
| 旨 お知らせ                   |           |        | #1 2022/06/24 19         |                | ±ne (aomin) | 「フィルター」室川  |           |

### (3) タイトルをクリックすると、お知らせの詳細内容が表示されます。

| 炎 SHIRASAGI                                                                                                    | 🗘 サイト管理    | 🎎 グループ 💟 メール               | ☆ |
|----------------------------------------------------------------------------------------------------|------------|----------------------------|---|
| 🗎 お知らせ                                                                                                    | シラサギ市      | お知らせ 管理一覧                  |   |
| <ul> <li>&gt;&gt;&gt;&gt;&gt;&gt;&gt;&gt;&gt;&gt;&gt;&gt;&gt;&gt;&gt;&gt;&gt;&gt;&gt;&gt;&gt;&gt;&gt;&gt;&gt;&gt;&gt;&gt;&gt;&gt;&gt;&gt;</li></ul> | ◎ 編集する 🛛 🕅 | 多動する 💿 複製する 💿 削除する 📀 一覧へ戻る |   |
| 面 ゴミ箱<br>✿ フォルダー                                                                                                    | 基本情報       |                            |   |
| 🌣 カテゴリー                                                                                                    | フォルダー      | 全庁                         |   |
|                                                                                                    | タイトル       | シラサギのお知らせです。               |   |
| ■ おおりで           ■ スケジュール                                                                                                    | 種別         |                            |   |

編集・移動・削除を行うことができます。※詳細は次章以降をご参照ください。

#### 2-2 新規作成

(1) 左メニュー[管理一覧]をクリックします。

| <li>③ SHIRASAGI</li>                              | 🔅 サイト管理   | 🎎 グループ | V x-11 t                                                 | <b>\</b> \ | 1 <sup>18</sup> 1 | 政策課 💈  | マステム管理者 🗸 |
|---------------------------------------------------|-----------|--------|----------------------------------------------------------|------------|-------------------|--------|-----------|
| ■ お知らせ                                            | シラサギ市     | お知らせ 閲 | 間一覧                                                      |            |                   |        |           |
| <ul> <li>&gt;&gt; 閲覧一覧</li> <li>✿ 管理一覧</li> </ul> | ③ ポータルへ戻る |        |                                                          |            |                   |        |           |
| Ⅲ コミ箱                                             | フォルダー     | G      | 未読 🗸                                                     |            |                   |        | 検索        |
| ✿ カテゴリー                                           | すべてのお知らせ  |        |                                                          |            |                   |        |           |
| ■ ポータル                                            | + 全庁      |        | <u>システムメンテナンスを実施します。</u><br>#2 2022/06/24 19:10 未読 サイト管理 | 者 (admin)  | [フォルダー            | -]全庁 [ | 重要なお知らせ]  |
| ■ お知らせ                                            |           |        | シラサギのお知らせです。<br>#1 2022/06/24 19:10 未読 サイト管理             | 唐 (admin)  | [フォルダー            | -] 全庁  |           |

(2) お知らせを作成するフォルダーをクリックします。

| <li>③ SHIRASAGI</li> | 🔅 サイト管理               | 🎎 グループ      | JI-X                               | <b>☆</b> 🛱                                   |
|----------------------|-----------------------|-------------|------------------------------------|----------------------------------------------|
| 旨 お知らせ               | シラサギ市                 | お知らせ 🏾 🗑    | 理一覧                                |                                              |
| ③ 閲覧-覧               |                       |             |                                    |                                              |
| ✿ 管理一覧               | フォルダー 自所属             | オフォルダーを用く С | □ 削除する                             |                                              |
| 💼 ゴミ箱                |                       |             |                                    |                                              |
| 🏚 フォルダー              | すべてのお知らせ              |             |                                    |                                              |
| 🌣 カテゴリー              | + テストフォルダー<br>+ シラサギ市 |             | □ ンステムメンテナン<br>#2 2022/06/24 19:10 | /人を美施しま 9 。<br>0 公開中 サイト管理者 (admin) [        |
| ■ ポータル               | □ > > > 10 ≥ + 全庁     |             | シラサギのお知らせ<br>#1 2022/06/24 19:10   | <mark>さです。</mark><br>0 公開中 サイト管理者 (admin) [. |

フォルダーについては、「3. フォルダー」をご参照ください。

(3) [新規作成]をクリックします。

| <li>③ SHIRASAGI</li>                      |                                                               |  |
|-------------------------------------------|---------------------------------------------------------------|--|
| 旨 お知らせ                                    | シラサギ市 お知らせ 管理一覧                                               |  |
| <ul> <li>)閲覧一覧</li> <li>章 管理一覧</li> </ul> | ◎ 新規作成                                                        |  |
| 面 ゴミ箱<br>✿ フォルダー                          | □ フォルダー 自所属フォルダーを開く ○ 削除する                                    |  |
| 🏚 カテゴリー                                   | すべてのお知らせ                                                      |  |
| <ul><li>■ ポータル</li><li>■ お知らせ</li></ul>   | <ul> <li>- テストフォルダー</li> <li>+ シラサギ市</li> <li>+ 全庁</li> </ul> |  |

作成権限のないフォルダーでは[新規作成]は表示されません。

(4) 必要事項を入力します。

| 基本情報     |                                          |
|----------|------------------------------------------|
| フォルダー    | 南アルプス市                                   |
| タイトル 😢   |                                          |
| 種別 🕐     | □重要なお知らせ                                 |
| カレンダー    |                                          |
| 日付 😢     |                                          |
| 表示色 😮    | ランダム生成 クリア                               |
| ┃投稿者     |                                          |
| 投稿者名 😮   | ● 管財課部課長ユーザー (kanzaikabukacho) ○ 総務部 管財課 |
| 内容       |                                          |
| テキスト形式 🖌 |                                          |
|          |                                          |

[タイトル]…タイトルを入力します。※入力必須

[種別]…種別を選択します。「重要なお知らせ」の場合、チェックをつけます。「重要 なお知らせ」にチェックをつけた場合、コンテンツ内の先頭に目立つ色で表示され ます。

[日付]…お知らせを左メニュー「カレンダー」に表示する場合に日付を入力します。 [表示色]…カレンダーに表示した際の表示色を入力します。

[投稿者名]…投稿者名を選択します。

[内容]…内容を「テキスト形式」「書式編集」「Markdown 形式」から選択して、 入力します。

#### ファイル

アップロード

ファイルをドロップすることでアップロードできます。

[ファイル]…添付するファイルを選択して、[添付]または[保存]をクリックします。

| ファイル選択 logo.jpg 画像リサイズ(自動) | ✔ 画質 | ~ | 添付保存 |
|----------------------------|------|---|------|
|----------------------------|------|---|------|

 添付の場合:新規作成画面に一気にアップロードされます。※ファイルをドロ ップすることでもアップロードすることができます。

| ファイル                      |  |
|---------------------------|--|
| アップロード                    |  |
| ファイルと「ニップすることでアップロードできます。 |  |
| SHIRASAGI                 |  |

② 保存の場合:いったんアップロード画面に保存されます。アップロード画像の 編集をしたい場合などに利用します。

| ファイル選択は                                                                                                    | 羅択されていません 画像リサイズ(自動) ✔ 画質 ✔ 添付 保存 |
|----------------------------------------------------------------------------------------------------|-----------------------------------|
| ی SHIRAS امریکی امریکی امریکی امریکی امریکی المریکی المریکی المریکی المریکی المریکی المریکی المریکی المریکی الم | AGI                               |
| 編集 削除                                                                                                    |                                   |
|                                                                                                    | $\downarrow$                      |
| ファイル 🚱                                                                                                    | ファイルを選択 選択されていません                 |
| ファイル名 😮                                                                                                    | logo,jpg                          |
| 緯度・経度 😮                                                                                                    |                                   |
| ବ୍ଦ୍ ୬ ୯                                                                                                    | ✓ X 37 Y 7 W 296 H 52             |
|                                                                                                    | SHIRASAGI                         |
|                                                                                                    | 保存 キャンセル                          |

編集後は画像をクリックすると、新規作成画面にアップロードされます。

| トリンク |     |     |
|------|-----|-----|
| 表示名  | URL |     |
|      |     | + - |

### [リンク]…リンクを設定することができます。

表示名:リンクテキストを入力します。

URL:リンク先アドレスを入力します。

※「+」「-」をクリックして、リンク数の増減が可能です。

| カテゴリー    |            |
|----------|------------|
| カテゴリー    | カテゴリーを選択する |
| コメント設定   |            |
| コメント投稿 😮 | 無効         |

[カテゴリー]…カテゴリーを選択します。 ※カテゴリーについては「4.カテゴリー」をご参照ください。 [コメント投稿]…コメント投稿を有効にするかどうかを選択します。

| 公開設定         |      |
|--------------|------|
| ステータス ?      | 公開 ▼ |
| 公開日時 ?       |      |
| 公開開始日時(予約) ? |      |
| 公開終了日時(予約) ? |      |

[ステータス]…公開画面への公開、非公開を選択します。非公開を選択すること での下書き状態の保存や、公開画面から取り下げることが可能です。

[公開日時]…表示する更新日の指定に利用します。実際の更新日以外の日付を指 定する場合に利用します。

[公開開始日時(予約)]…公開を開始する日時を指定します。指定した日時が来るとページが公開されます。即時公開する場合は指定不要です。

[公開終了日時(予約)]…公開を終了する日時を指定します。指定した日時が来るとページが非公開になります。

| 閲覧権限         |                    |
|--------------|--------------------|
| 公開範囲         | ○全公開 ⑧ 選択範囲 ○ 非公開  |
| 閲覧カスタムグループ 2 | カスタムグループを選択する      |
| 閲覧グループ 🚱     | グループを選択する コピー 貼り付け |
|              | グループ名              |
|              | シラサギ市/企画政策部/政策課    |
| 閲覧ユーザー 😢     | ユーザーを選択する コピー 貼り付け |

[公開範囲]…公開範囲を設定します。

「全公開」誰でも閲覧できます。

「選択範囲」選択した対象のみ閲覧できます。

「非公開」作成者のみ閲覧できます。

[閲覧カスタムグループ]…このお知らせの閲覧を許可するカスタムグループを選 択します。

[閲覧グループ]…このお知らせを閲覧可能にするグループを選択します。

[閲覧ユーザー]…このお知らせを閲覧可能にするユーザーを選択します。

| 管理権限     |                    |
|----------|--------------------|
| 管理グループ 😢 | グループを選択する コピー 貼り付け |
|          | グループ名              |
|          | シラサギ市/企画政策部/政策課    |
| 管理ユーザー ? | ユーザーを選択する コピー 貼り付け |
|          | 氏名                 |
|          | システム管理者 (sys)      |

[管理グループ]…このお知らせを編集可能にするグループを選択します。 [管理ユーザー]…このお知らせを編集可能にするユーザーを選択します。 (5) [保存]をクリックすると、登録されます。

| 🧭 SHIRASAGI                                       | 🌣 サイト管理 🔱 グループ 💟    | ] メール                                                   | 🖈 📌 🖞 i          | 政策課 システム管理者 、 |
|---------------------------------------------------|---------------------|---------------------------------------------------------|------------------|---------------|
| 🗎 お知らせ                                            | シラサギ市 お知らせ 管理一覧     |                                                         |                  |               |
| <ul> <li>&gt;&gt; 閲覧─覧</li> <li>✿ 管理─覧</li> </ul> | ② 新規作成              |                                                         |                  |               |
| <ul> <li>査 ゴミ箱</li> <li>✿ フォルダー</li> </ul>        | フォルダー 自所属フォルダーを開く С |                                                         |                  | 検索            |
|                                                   | すべてのお知らせ<br>        | □ お知らせテスト (重要)<br>#7 2022/10/06 06:14 公開中 システム管理者 (sys) | [フォルダー] テストフォルダー | [重要なお知らせ] 🖉 1 |
| 旨 お知らせ                                            | + 全庁                |                                                         |                  |               |

## グループウェアトップ画面にお知らせが表示されます。

| <li>③ SHIRASAGI</li>                   | ☆ サイト管理   少し、クリーブ   、メール   ☆ 「ジ」   、 単   か   、 サイト管理   ・   ・   ・   ・   ・   ・   ・   ・   ・   ・   ・   ・   ・   ・   ・   ・   ・   ・   ・   ・   ・   ・   ・   ・   ・   ・   ・   ・   ・   ・   ・   ・   ・   ・   ・   ・   ・   ・   ・   ・   ・   ・   ・   ・   ・   ・   ・   ・   ・   ・   ・   ・   ・   ・   ・   ・   ・   ・   ・   ・   ・   ・   ・   ・   ・   ・   ・   ・   ・   ・   ・   ・   ・   ・   ・   ・   ・   ・   ・   ・   ・   ・   ・   ・   ・   ・   ・   ・   ・   ・   ・   ・   ・   ・   ・   ・   ・   ・   ・   ・   ・   ・   ・   ・   ・   ・   ・   ・   ・   ・   ・   ・   ・   ・   ・   ・   ・   ・   ・   ・   ・   ・   ・   ・   ・   ・   ・   ・   ・   ・   ・   ・   ・   ・   ・   ・   ・   ・   ・   ・   ・   ・   ・   ・   ・   ・   ・   ・   ・   ・   ・   ・   ・   ・   ・   ・   ・   ・   ・   ・   ・   ・   ・   ・   ・   ・   ・   ・   ・   ・   ・   ・   ・   ・   ・   ・ | ~ |
|----------------------------------------|----------------------------------------------------------------------------------------------------|---|
| ■ ポータル                                 | シラサギ市                                                                                                    |   |
| () 個人                                  |                                                                                                    |   |
| <ul> <li>         政策課      </li> </ul> | お知らせ                                                                                                    |   |
| (2) 全庁                                 | お知らせテスト(重要) New! 2022/10/06 06:14                                                                                                    | l |
| ■ ポータル                                 | シラサギのお知らせです。 2022/06/24 19:10                                                                                                    | 1 |
| ■ お知らせ                                 |                                                                                                    |   |
| 📆 スケジュール                               |                                                                                                    |   |
| ₩ ToDo                                 | 個人 以東課 主体 シラザキノロシェクト                                                                                                    | * |
| Uマインダー                                 | 今日 く → 2022年10月2日(日) - 2022年10月8日(土) C<br>欠席表示 ToDo表示 週 日                                                                                                    |   |
| - 在席管理                                 | 10/2 (日) 10/3 (月) 10/4 (火) 10/5 (水) 10/6 (木) 10/7 (金) 10/8 (土)                                                                                                    |   |
| 兄 メッセージ                                | 鈴木茂 (user1) 予定を作成 政策課 user1@demo.ss-proj.org コピー                                                                                                    |   |

#### 2-3 編集

(1) 管理一覧画面で編集するお知らせのタイトル部分をクリックします。

| 🧭 SHIRASAGI | 🗘 サイト管理    | <b>北</b> グル | ループ 💟 メール 🏠 🖓 政策課 システム管理者 🗸                                                                                    |
|-------------|------------|-------------|----------------------------------------------------------------------------------------------------|
| 🗎 お知らせ      | シラサギ市      | お知らせ        | 管理一覧                                                                                                    |
| ③ 閲覧一覧      |            |             |                                                                                                    |
| 🌣 管理一覧      | フォルダー      | C           | 削除する         検索                                                                                                |
| 💼 ゴミ箱       | 自所属フォルダーを開 | <           |                                                                                                    |
| 🌣 フォルダー     | オペアのお知らせ   |             |                                                                                                    |
| 🏚 カテゴリー     | + テストフォルダー | -           | の知うビデスト(単安)<br>() #7 2022/10/00 00:1年 X開中 システム管理者(sys) [フォルダー]テスト<br>フォルダー (香華た社知らせ) 21                        |
| ■ ポータル      | + シラサギ市    |             |                                                                                                    |
| 目 お知らせ      | + 全庁       |             | <ul> <li>システムメンテナンスを実施します。</li> <li>#2 2022/06/24 19:10 公開中 サイト管理者 (admin) [フォルダー] 全庁<br/>[重要なお知らせ]</li> </ul> |
| スケジュール      |            |             | シラサギのお知らせです。                                                                                                   |
| JoDo        |            |             | □ #1 2022/06/24 19:10 公開中 サイト管理者 (admin) [フォルダー] 全庁                                                            |

(2) 詳細画面で[編集する]をクリックします。

| ⊙ 編集する ⊙ | 移動する 🕟 複製する | 🕥 削除する 🛛 🕥 | ) 一覧へ戻る |  |
|----------|-------------|------------|---------|--|
| ┃基本情報    |             |            |         |  |
| フォルダー    | テストフォル      | レダー        |         |  |
| タイトル     | お知らせテス      | スト (重要)    |         |  |
| 種別       | 重要なお知ら      | 5世         |         |  |

(3) 編集後、[保存]します。※入力項目については、「2-2 新規作成」を参照してください。

#### 2-4 削除

(1) 管理一覧画面で削除するお知らせのタイトル部分をクリックし、詳細画面の[削除する]をクリックします。

| 资 SHIRASAGI                             | 🔅 サイト管理 🛛 😃 グル                            | ブ ── メール ☆ 🖓 🥂 政策課 システム管理者 🗸                                                            |
|-----------------------------------------|-------------------------------------------|-----------------------------------------------------------------------------------------|
| ■ お知らせ                                  | シラサギ市 お知らせ                                | 管理一覧                                                                                    |
| <ul> <li>閲覧-覧</li> </ul>                |                                           |                                                                                         |
| 🗢 管理一覧                                  | フォルダー С                                   | □ 削除する 検索                                                                               |
| 💼 ゴミ箱                                   | 自所属フォルダーを開く                               |                                                                                         |
| 🏚 フォルダー                                 | すべてのお知らせ                                  | お知らせテスト(重要)                                                                             |
| 🏟 カテゴリー                                 | + テストフォルダー                                | [ <del>- #) 2022/10/00 00.14 弦</del> 闘中 システム管理者 (sys) [フォルダー] テスト<br>フォルダー [重要なお知らせ] ❷1 |
| ■ ポータル                                  | <ul> <li>+ シラサキ市</li> <li>+ 今庁</li> </ul> | システムメンテナンスを実施します。                                                                       |
| 🗎 お知らせ                                  |                                           | <ul> <li>□ #2 2022/06/24 19:10 公開中 サイト管理者 (admin) [フォルダー] 全庁<br/>[重要なお知らせ]</li> </ul>   |
| 📆 スケジュール                                |                                           | - シラサギのお知らせです。                                                                          |
| ToDo                                    |                                           | □ #1 2022/06/24 19:10 公開中 サイト管理者 (admin) [フォルダー] 全庁                                     |
| <ul> <li>シ編集する</li> <li>シ移動す</li> </ul> | する 💿 複製する 🕟 削除す                           | ▼る ⑦ 一覧へ戻る                                                                              |
| ■基本情報                                   |                                           |                                                                                         |
| フォルダー                                   | テストフォルダー                                  |                                                                                         |
| タイトル                                    | お知らせテスト(重要)                               |                                                                                         |
| 種別                                      | 重要なお知らせ                                   |                                                                                         |

(2) 削除確認画面が表示されますので、[削除]をクリックすると、ゴミ箱に移動します。

| 削除してよろしい | ですか?                       |
|----------|----------------------------|
| フォルダー    | テストフォルダー                   |
| タイトル     | お知らせテスト(重要)                |
| 種別       | 重要なお知らせ                    |
|          | 削除キャンセル                    |
| ※完全に     | 削除するためには「2-6 ゴミ箱」をご参照ください。 |

#### 2-5 移動

(1) 管理一覧画面で移動するお知らせのタイトル部分をクリックし、詳細画面の[移動する]をクリックします。

| 🤣 SHIRASAGI                                    | 🔅 サイト管理 🛛 😃 グル  | レープ 💟 メール 😭 📌 政策課 システム管理者 🗸                                                           |
|------------------------------------------------|-----------------|---------------------------------------------------------------------------------------|
| ■ お知らせ                                         | シラサギ市 お知らせ      | 管理一覧                                                                                  |
| ◎ 閲覧一覧                                         |                 |                                                                                       |
| 🔹 管理一覧                                         | フォルダー C         | 削除する         検索                                                                       |
| 💼 ゴミ箱                                          | 自所属フォルダーを開く     |                                                                                       |
| 🏚 フォルダー                                        | すべてのお知らせ        | お知らせテスト(重要)                                                                           |
| 🌣 カテゴリー                                        | + テストフォルダー      | 004 0 C 7 1 C 2000 (514 - 公開中 システム管理者 (sys) [フォルダー] テスト<br>フォルダー 「重要なお知らせ」 2 1        |
| ■ ポータル                                         | + シラサギ市         |                                                                                       |
| 🗎 お知らせ                                         | + 全庁            | システムメンテナンスを実施します。<br>□ #2 2022/06/24 19:10 公開中 サイト管理者 (admin) [フォルダー] 全庁<br>「盾専なお知らせ」 |
| 🐻 スケジュール                                       |                 |                                                                                       |
| ToDo                                           |                 | □ ンフサーのあれらせです。<br>#1 2022/06/24 19:10 公開中 サイト管理者 (admin) [フォルダー] 全庁                   |
| <ul> <li>              ៍ 編集する      </li> </ul> | 「る 🕑 複製する 🕥 削除す | ▼<br>する ① 一覧へ戻る                                                                       |
| ┃基本情報                                          |                 |                                                                                       |
| フォルダー                                          | テストフォルダー        |                                                                                       |
| タイトル                                           | お知らせテスト(重要)     |                                                                                       |

- 種別 重要なお知らせ
- (2) 移動確認画面で移動先のフォルダーを選択し、[保存]をクリックします。

| ┃ 移動してよろしい | ですか?        |    |
|------------|-------------|----|
| タイトル       | お知らせテスト(重要) |    |
| フォルダー      | フォルダーを選択する  |    |
|            | フォルダー名      |    |
|            | 全庁          | 削除 |
|            |             |    |
|            |             |    |
|            |             |    |

#### 2-6 複製

種別

(1) 管理一覧画面で複製するお知らせのタイトル部分をクリックし、詳細画面の[複製する]をクリックします。

| 🤣 SHIRASAGI    | 🔅 サイト管理 🛛 😃 グル     | ノーブ                                                                                                    |
|----------------|--------------------|----------------------------------------------------------------------------------------------------|
| ■ お知らせ         | シラサギ市 お知らせ         | 管理一覧                                                                                                    |
| ◎ 閲覧一覧         |                    |                                                                                                    |
| ✿ 管理一覧         | フォルダー С            | □ 削除する 検索                                                                                                    |
| 💼 ゴミ箱          | 自所属フォルダーを開く        |                                                                                                    |
| 🏚 フォルダー        | すべてのお知らせ           | お知らせテスト(重要)                                                                                                    |
| 🌣 カテゴリー        | + テストフォルダー         | [ <u>1</u> _#7_2022/10/06 06:14_公開中 システム管理者 (sys) [フォルダー] テスト                                                  |
| ■ ポータル         | + シラサギ市            | フォルター [重要なお知らせ] 2 1                                                                                            |
| ■ お知らせ         | + 全庁               | <ul> <li>システムメンテナンスを実施します。</li> <li>#2 2022/06/24 19:10 公開中 サイト管理者 (admin) [フォルダー] 全庁<br/>[重要なお知らせ]</li> </ul> |
| 🔀 スケジュール       |                    |                                                                                                    |
| <b>≝</b> ToDo  |                    | □ 2022/06/24 19:10 公開中 サイト管理者 (admin) [フォルダー] 全庁                                                               |
| () 編集する () 移動す | - ろ の 指制する ()) 削除す |                                                                                                    |
|                |                    |                                                                                                    |
| ┃基本情報          |                    |                                                                                                    |
| フォルダー          | テストフォルダー           |                                                                                                    |
| タイトル           | お知らせテスト(重要)        |                                                                                                    |

(2) 編集後、「保存」をクリックするとお知らせが複製されます。

重要なお知らせ

| お知らせテスト(重要)<br>#7 2022/10/06 06:27 公開   | っ システム管理者 (sys)                     | [フォルダー] テストフォルダー | [重要なお知らせ] 🖉 1 |
|-----------------------------------------|-------------------------------------|------------------|---------------|
| 【複製】お知らせテスト(<br>#8 2022/10/06 06:28 公開・ | <mark>重要)</mark><br>ョーシステム管理者 (sys) | [フォルダー] テストフォルダー | [重要なお知らせ] 🖉 1 |

2-7 ゴミ箱

(1) 左メニュー[ゴミ箱]をクリックします。

| 🧭 SHIRASAGI                                                                     | 🌣 サイト管理                | 北 グル    | ループ                                                                                                    |
|---------------------------------------------------------------------------------|------------------------|---------|----------------------------------------------------------------------------------------------------|
| 🗎 お知らせ                                                                          | シラサギ市                  | お知らせ    | 管理一覧                                                                                                    |
| ③ 閲覧一覧                                                                          |                        |         |                                                                                                    |
|                                                                                 | フォルダー<br>自所属フォルダーを開    | C.      | 削除する         検索                                                                                                  |
| ✿ フォルダー<br>✿ カテゴリー                                                              | すべてのお知らせ<br>+ テストフォルダ- | _       | お知らせテスト (重要)<br>□ #7 2022/10/06 06:14 公開中 システム管理者 (sys) [フォルダー]テスト<br>フォルダー (香車なお知らせ) 2 1                        |
| ■ ポータル                                                                          | + シラサギ市                | + シラサギ市 |                                                                                                    |
| 目 お知らせ                                                                          | + 全庁                   |         | <ul> <li>システムメンテナンスを実施します。</li> <li>□ #2 2022/06/24 19:10 公開中 サイト管理者 (admin) [フォルダー] 全庁<br/>[重要なお知らせ]</li> </ul> |
| <ul> <li>         でして、 スケジュール         </li> <li>         での         </li> </ul> |                        |         | □ <mark>シラサギのお知らせです。</mark><br>#1 2022/06/24 19:10 公開中 サイト管理者 (admin) [フォルダー] 全庁                                 |

(2) ゴミ箱に格納されているお知らせが一覧表示されます。

| 🧭 SHIRASAGI | 🌣 サイト管理 🤽 グループ 💟 メール 🛧 🖧 🖞 政策課 システム                                |
|-------------|--------------------------------------------------------------------|
| 📄 お知らせ      | シラサギ市 お知らせ ゴミ箱                                                     |
| ③ 閲覧一覧      |                                                                    |
| ✿ 管理一覧      | □ 削除する                                                             |
| 💼 ゴミ箱       |                                                                    |
| 🌣 フォルダー     | お知らせテフト(重亜)                                                        |
| 🌣 カテゴリー     | #7 2022/10/06 06:29 公開中 システム管理者 (sys) フォルダー: テストフォルダー [重要なお知らせ] ●1 |

(3) タイトルをクリックすると表示される詳細画面から、[削除する][元に戻す]の操作が可能です。

| 🧭 SHIRASAGI                                                                                                    | 🔅 サイト管理       | 🤽 グループ 🕅 メール | 🛧 🕫 🖞 🗈 |
|----------------------------------------------------------------------------------------------------|---------------|--------------|---------|
| ■ お知らせ                                                                                                    | シラサギ市         | お知らせ ゴミ箱     |         |
| <ul> <li>&gt;&gt;&gt;&gt;&gt;&gt;&gt;&gt;&gt;&gt;&gt;&gt;&gt;&gt;&gt;&gt;&gt;&gt;&gt;&gt;&gt;&gt;&gt;&gt;&gt;&gt;&gt;&gt;&gt;&gt;&gt;&gt;</li></ul> | ⊙ 元に戻す → ③ 削除 | まする 🕑 一覧へ戻る  |         |
| <ul> <li>              ゴミ箱      </li> </ul>                                                                                                    | 基本情報          |              |         |
| ♥ フォルター<br>♥ カテゴリー                                                                                                    | フォルダー         | テストフォルダー     |         |
| <ul><li>     ボータル     お知らせ     お知らせ     </li></ul>                                                                                                  | タイトル          | お知らせテスト(重要)  |         |

削除する:完全に削除します。

元に戻す:ゴミ箱から元の場所に戻します。

## 3. フォルダー

## 3-1 一覧表示

(1) 左メニュー[フォルダー]をクリックします。

| 🤣 SHIRASAGI                                                                                                    | 🔅 サイト管理   | 🎎 グループ  | 🗹 メール 🖸                                                    | <b>र</b> 🖧 |            | システム管理者 🗸 |
|----------------------------------------------------------------------------------------------------|-----------|---------|------------------------------------------------------------|------------|------------|-----------|
| 📔 お知らせ                                                                                                    | シラサギ市     | お知らせ 閲覧 | <b>第一</b> 覧                                                |            |            |           |
| <ul> <li>&gt;&gt;&gt;&gt;&gt;&gt;&gt;&gt;&gt;&gt;&gt;&gt;&gt;&gt;&gt;&gt;&gt;&gt;&gt;&gt;&gt;&gt;&gt;&gt;&gt;&gt;&gt;&gt;&gt;&gt;&gt;&gt;</li></ul> | ③ ポータルへ戻る |         |                                                            |            |            |           |
| <ul> <li></li></ul>                                                                                                    | フォルダー     | G       | 未読 🖌                                                       |            |            | 検索        |
|                                                                                                    | すべてのお知らせ  |         |                                                            |            |            |           |
| ■ ポータル                                                                                                    | + 全庁      |         | <u>システムメンテナンスを実施します。</u><br>#2 2022/06/24 19:10 未読 サイト管理:  | 者 (admin)  | [フォルダー] 全庁 | [重要なお知らせ] |
| ■ お知らせ                                                                                                    |           |         | <mark>シラサギのお知らせです。</mark><br>#1 2022/06/24 19:10 未読 サイト管理: | 者 (admin)  | [フォルダー] 全庁 |           |

(2) 登録されているフォルダーが一覧表示されます。

| 🤣 SHIRASAGI                               | 🌣 サイト管理               | 🏨 グループ    | N-x   | ☆ 다 <mark></mark> | <sup>3</sup> | 政策課 システ |
|-------------------------------------------|-----------------------|-----------|-------|-------------------|--------------|---------|
| 旨 お知らせ                                    | シラサギ市                 | お知らせ ご    | フォルダー |                   |              |         |
| <ul> <li>)閲覧一覧</li> <li>章 管理一覧</li> </ul> | ③ 新規作成                |           |       |                   |              |         |
| <ul> <li></li></ul>                       | 削除する                  |           |       |                   |              |         |
| <ul><li>✿ カテゴリー</li><li>■ ポータル</li></ul>  | □ 全庁<br>#1 2022/06/24 | 19:10 ⊳10 |       |                   |              |         |

#### 3-2 新規登録

### 3-2-1 フォルダー一覧から作成

(1) [新規登録]をクリックします。

| <li>③ SHIRASAGI</li>                                                                                                    | 🔅 サイト管理                  | 🎎 グループ  | V x-11 | ☆ 🛱 | ↓ ひてまま システ |
|----------------------------------------------------------------------------------------------------|--------------------------|---------|--------|-----|------------|
| ■ お知らせ                                                                                                    | シラサギ市                    | お知らせ フォ | ルダー    |     |            |
| <ul> <li>)閲覧一覧</li> <li>章 管理一覧</li> </ul>                                                                                                    | ③ 新規作成                   |         |        |     |            |
| <ul> <li></li></ul>                                                                                                    | <ul> <li>削除する</li> </ul> |         |        |     |            |
| カテゴリー     ・     ・     ・     ・     ・     ・     ・     ・     ・     ・     ・     ・     ・     ・     ・     ・     ・     ・     ・     ・     ・     ・     ・     ・     ・     ・     ・     ・     ・     ・     ・     ・     ・     ・     ・     ・     ・     ・     ・     ・     ・     ・     ・     ・     ・     ・     ・     ・     ・     ・     ・     ・     ・     ・     ・     ・     ・     ・     ・     ・     ・     ・     ・     ・     ・     ・     ・     ・     ・     ・     ・     ・     ・     ・     ・     ・     ・     ・     ・     ・     ・     ・     ・     ・     ・     ・     ・     ・     ・     ・     ・     ・     ・     ・     ・     ・     ・     ・     ・     ・     ・     ・      ・     ・      ・      ・      ・      ・      ・      ・      ・      ・      ・      ・      ・      ・      ・      ・      ・      ・      ・      ・      ・      ・      ・      ・      ・      ・      ・      ・      ・      ・      ・      ・      ・      ・      ・      ・      ・      ・      ・      ・      ・      ・      ・      ・      ・      ・      ・      ・      ・      ・      ・      ・      ・      ・      ・      ・      ・      ・      ・      ・      ・      ・      ・      ・      ・      ・      ・      ・      ・      ・      ・      ・      ・      ・      ・     ・     ・      ・      ・      ・      ・      ・      ・      ・      ・      ・      ・      ・      ・      ・      ・      ・      ・      ・      ・      ・      ・      ・      ・      ・      ・      ・      ・      ・      ・      ・      ・      ・      ・      ・      ・      ・      ・      ・      ・       ・       ・       ・       ・       ・       ・        ・        ・         ・         ・ |                          |         |        |     |            |

(2) 必要項目を入力します。

| 基本情報     |            |
|----------|------------|
| フォルダー名 ? |            |
| 親フォルダー ? | フォルダーを選択する |
| 並び順 🥐    | 0          |

[フォルダー名]…フォルダー名を入力します。次の文字は使えません:¥/:\*?"<>| [親フォルダー]…親フォルダーを選択してください。

[並び順]…並び順を入力します。

| 容量制限     |        |    |
|----------|--------|----|
| 本文       |        |    |
| 個別容量制限   | 240バイト |    |
| 総容量制限 ?  | 30     | МВ |
| 添付ファイル   |        |    |
| 個別容量制限 😮 | 10     | МВ |
| 総容量制限 ?  | 30     | МВ |

[個別容量制限]…最大ファイルサイズを入力します。 [総容量制限]…フォルダーの総容量制限を入力します。

| ┃投稿者       |                  |
|------------|------------------|
| 投稿カスタムグループ | カスタムグループを選択する    |
| 投稿グループ     | グループを選択する        |
| 投稿ユーザー     | ユーザーを選択するコピー貼り付け |

[投稿カスタムグループ]…投稿できるカスタムグループを選択します。

[投稿グループ]…投稿できるグループを選択します。

[投稿ユーザー]…投稿できるユーザーを選択します。

| 閲覧権限         |                      |
|--------------|----------------------|
| 公開範囲 ?       | ○ 全公開 (● 選択範囲) ○ 非公開 |
| 閲覧カスタムグループ 💡 | カスタムグループを選択する        |
| 閲覧グループ ?     | グループを選択する コピー 貼り付け   |
|              | グループ名                |
|              | シラサギ市/企画政策部/政策課 削除   |
| 閲覧ユーザー 😮     | ユーザーを選択する コピー 貼り付け   |

[公開範囲]…公開範囲を設定します。

「全公開」誰でも閲覧できます。

「選択範囲」選択した対象のみ閲覧できます。

「非公開」作成者のみ閲覧できます。

- [閲覧カスタムグループ]…このフォルダーを閲覧可能にするカスタムグループを 選択します。
- [閲覧グループ]…このフォルダーを閲覧可能にするグループを選択します。
- [閲覧ユーザー]…このフォルダーを閲覧可能にするユーザーを選択します。

| 管理権限     |                    |    |
|----------|--------------------|----|
| 管理グループ ? | グループを選択する コピー 貼り付け |    |
|          | グループ名              |    |
|          | シラサギ市/企画政策部/政策課    | 削除 |
| 管理ユーザー ? | ユーザーを選択する コピー 貼り付け |    |
|          | 氏名                 |    |
|          | システム管理者 (sys)      | 削除 |
|          |                    |    |

[管理グループ]…このフォルダーを編集可能にするグループを選択します。 [管理ユーザー]…このフォルダーを編集可能にするユーザーを選択します。

(3) [保存]をクリックすると、フォルダーが新規登録されます。

| 🏷 SHIRASAGI                                                                                                    | 🌣 サイト管理                      | 😃 グループ      | <u>א−א</u> | 🖈 🛱 1 |
|----------------------------------------------------------------------------------------------------|------------------------------|-------------|------------|-------|
| ■ お知らせ                                                                                                    | シラサギ市                        | お知らせ フ;     | ォルダー       |       |
| <ul> <li>&gt;&gt;&gt;&gt;&gt;&gt;&gt;&gt;&gt;&gt;&gt;&gt;&gt;&gt;&gt;&gt;&gt;&gt;&gt;&gt;&gt;&gt;&gt;&gt;&gt;&gt;&gt;&gt;&gt;&gt;&gt;&gt;</li></ul> | ③ 新規作成                       |             |            |       |
| 💼 ゴミ箱                                                                                                    |                              |             |            |       |
| 🏚 フォルダー                                                                                                    |                              |             |            |       |
| <ul><li>ホータル</li></ul>                                                                                                    | ロ テストフォ<br>#4 2022/10/06     | 5 05:48 ▷ 0 |            |       |
| ■ お知らせ                                                                                                    | □ <u>全庁</u><br>#1 2022/06/24 | 19:10 ⊳10   |            |       |

#### 3-2-2 自所属から作成

(1) 管理一覧で[自所属を作成する]をクリックします。

| 🥭 SHIRASAGI | 🔅 サイト管理            | 😃 グループ            | V-1/                                                      | ☆ 🛱                                     | 8<br>21 <sup>18</sup> 政策課 | システム管理者・  |
|-------------|--------------------|-------------------|-----------------------------------------------------------|-----------------------------------------|---------------------------|-----------|
| 旨 お知らせ      | シラサギ市 お            | 知らせ 管理            |                                                           |                                         |                           |           |
| ○ 閲覧一覧      |                    |                   |                                                           |                                         |                           |           |
| ✿ 管理一覧      | フォルダー 自所属を作        | <sub>й та</sub> С | <ul> <li>削除する</li> </ul>                                  |                                         |                           | 検索        |
| 💼 ゴミ箱       |                    |                   |                                                           |                                         |                           |           |
| 🏚 フォルダー     | すべてのお知らせ           |                   | 8.7 - 1.45 - +5.7 +                                       |                                         |                           |           |
| 🌣 カテゴリー     | + テストフォルダー<br>+ 全庁 |                   | #2 2022/06/24 19:10                                       | C <del>美施しま</del> り。<br>公開中 サイト管理者 (adm | in) [フォルダー] 全庁            | [重要なお知らせ] |
|             |                    |                   | <ul> <li>シラサギのお知らせです<br/>#1 2022/06/24 19:10 4</li> </ul> | ト <mark>。</mark><br>公開中 サイト管理者 (adm     | in) [フォルダー] 全庁            |           |

(2) ログイン中のアカウントの所属にてフォルダーを作成するための確認画面が表示されます。

| 自所属を作成してよ | ろしいですか?         |
|-----------|-----------------|
| フォルダー名    | シラサギ市/企画政策部/政策課 |
|           | 保存キャンセル         |

(3) [保存]をクリックすると、自所属のフォルダーが新規作成されます。

| 资 SHIRASAGI                                                                                                    | 🌣 サイト管理                                    | 😃 グループ  | × 🗹 |
|----------------------------------------------------------------------------------------------------|--------------------------------------------|---------|-----|
| 旨 お知らせ                                                                                                    | シラサギ市                                      | お知らせ 管理 | 里一覧 |
| <ul> <li>&gt;&gt;&gt;&gt;&gt;&gt;&gt;&gt;&gt;&gt;&gt;&gt;&gt;&gt;&gt;&gt;&gt;&gt;&gt;&gt;&gt;&gt;&gt;&gt;&gt;&gt;&gt;&gt;&gt;&gt;&gt;&gt;</li></ul> | ③ 新規作成                                     |         |     |
| <ul> <li></li></ul>                                                                                                    | フォルダー                                      | G       |     |
| ✿ カテゴリー                                                                                                    | すべてのお知らせ                                   |         |     |
| ■ ポータル                                                                                                    | ー シラサギ市                                    |         |     |
| 📔 お知らせ                                                                                                    | <ul> <li>一 企画政策部</li> <li>一 政策課</li> </ul> |         |     |
| 📆 スケジュール                                                                                                    | + 全庁                                       |         |     |
| F ToDo                                                                                                    | 容量                                         |         |     |

#### 3-3 編集

(2)

(1) 一覧画面でタイトルをクリックし、詳細画面で[編集する]をクリックします。

| <li>③ SHIRASAGI</li>                      | 🔅 サイト管理                                 | 😃 グループ                | ✓ メ−ル | ☆ 🖧 🕯 |
|-------------------------------------------|-----------------------------------------|-----------------------|-------|-------|
| 🖹 お知らせ                                    | シラサギ市                                   | -<br>お知らせ フォ          | ・ルダー  |       |
| <ul> <li>)閲覧一覧</li> <li>章 理一覧</li> </ul>  | ◎ 新規作成                                  |                       |       |       |
| <ul> <li></li></ul>                       | □ 削除する                                  |                       |       |       |
| <ul> <li>カテゴリー</li> <li>配 ポータル</li> </ul> | ロ <mark>ロ</mark> テストフォ<br>#4-2022/10/00 | トルダー<br>5 05:48 - ⊳ 0 |       |       |
| ■ お知らせ                                    | □ <mark>□ 全庁</mark><br>#1 2022/06/24    | 4 19:10 ▷ 10          |       |       |
|                                           |                                         |                       |       |       |

| <ul><li></li></ul> | <ul> <li>         ) 削除する         ・         ・         ・</li></ul> |
|--------------------|------------------------------------------------------------------|
| 基本情報               |                                                                  |
| フォルダー名             | テストフォルダー                                                         |
| 並び順                | 0                                                                |

ー覧でチェックボックスとタイトル以外の場所をクリックした場合に表示されるウィンドウ内の[編集する]をクリックしても編集できます。

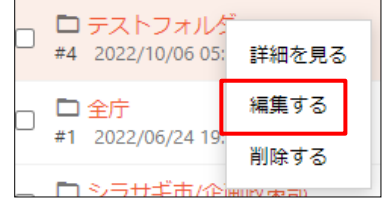

| 編集後、[保存]をクリックします。 | 保存  | キャンセル |
|-------------------|-----|-------|
|                   | 1休行 | キャンセル |

3-4 削除

(1) 一覧画面でタイトルをクリックし、詳細画面で[削除する]をクリックします。

| 編集する     シ 移動する | <ul> <li></li></ul> |
|-----------------|---------------------|
| 基本情報            |                     |
| フォルダー名          | テストフォルダー            |
| 並び順             | 0                   |

一覧のチェックボックスとタイトル以外の場所を クリックした場合に表示されるウィンドウ内の [削除する]をクリックしても削除できます。

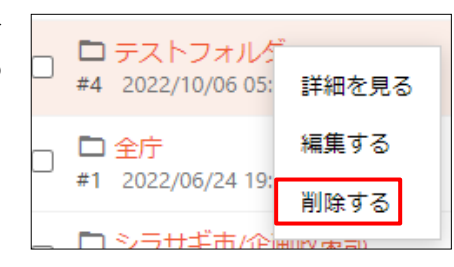

または、一覧画面で削除するタイ トル横のチェックボックスをク リックして、[削除する]をクリッ クします。※[削除する]の横のチ ェックボックスをクリックする と、すべてチェックされます。

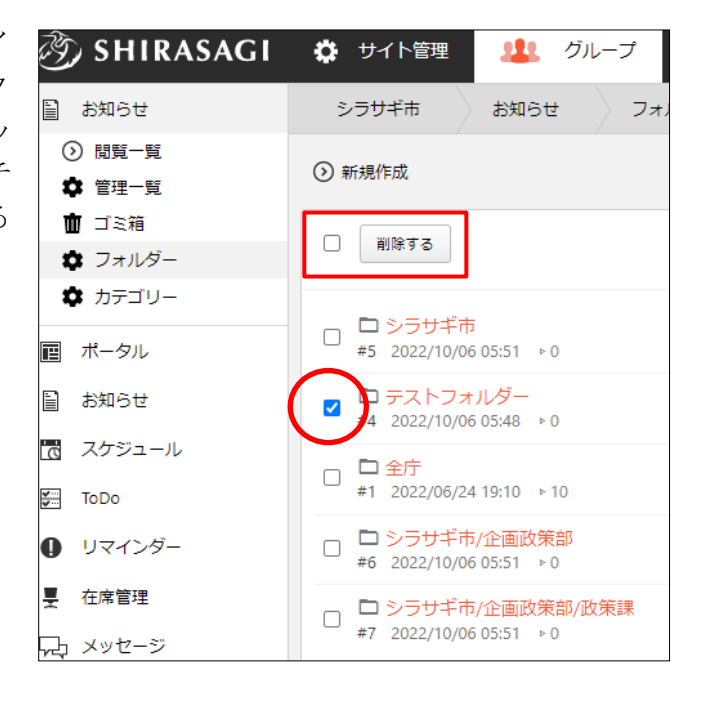

(2) 確認画面で[削除]をクリックします。

## 4. カテゴリー

## 4-1 一覧表示

(1) 左メニュー[カテゴリー]をクリックします。

| 🤣 SHIRASAGI                                  | 🔅 サイト管理                                      | <u></u> Ди | ープ 💟 メール 🛧 🖓 👫 政策課 システム管理者 🗸                                                                     |
|----------------------------------------------|----------------------------------------------|------------|--------------------------------------------------------------------------------------------------|
| 🗎 お知らせ                                       | シラサギ市                                        | お知らせ       | 管理一覧                                                                                             |
| ③ 閲覧一覧                                       |                                              |            |                                                                                                  |
| ✿ 管理一覧                                       | フォルダー                                        | C          | □ 削除する 検索                                                                                        |
| 💼 ゴミ箱                                        | 自所開フォルダーを開く すべてのお知らせ + テストフォルダー + シラサギ市 + 全庁 |            |                                                                                                  |
| <ul> <li>✿ フォルダー</li> <li>✿ カテゴリー</li> </ul> |                                              |            | お知らせテスト(重要)<br>□ #7 2022/10/06 06:14 公開中 システム管理者 (sys) [フォルダー] テスト<br>フォルダー [重要なお知らせ] <i>❷</i> 1 |
| ■ ポータル                                       |                                              |            | システムメンテナンスを実施します。                                                                                |
| ≧ お知らせ                                       |                                              |            | □ #2 2022/06/24 19:10 公開中 サイト管理者 (admin) [フォルダー] 全庁<br>[重要なお知らせ]                                 |
| スケジュール                                       |                                              |            | >ラサギのお知らせです。                                                                                     |
| ToDo                                         |                                              |            | #1 2022/06/24 19:10 公開中 リイト官理者 (admin) [ノオルター] 全庁                                                |

## (2) 登録されているカテゴリーが一覧表示されます。

| 🤣 SHIRASAGI                                                                                                    | サイト管理   ・ ガループ   ・ メール    、 ・ 、 ・ 、 ・ 、 ・ 、 ・ 、 ・ 、 ・ 、 ・ 、 ・ 、 |
|----------------------------------------------------------------------------------------------------|-----------------------------------------------------------------|
| ■ お知らせ                                                                                                    | シラサギ市 お知らせ カテゴリー                                                |
| <ul> <li>&gt;&gt;&gt;&gt;&gt;&gt;&gt;&gt;&gt;&gt;&gt;&gt;&gt;&gt;&gt;&gt;&gt;&gt;&gt;&gt;&gt;&gt;&gt;&gt;&gt;&gt;&gt;&gt;&gt;&gt;&gt;&gt;</li></ul> | ◎ 新規作成                                                          |
| <ul> <li></li></ul>                                                                                                    | 削除する         検索                                                 |
| <ul> <li>カテゴリー</li> <li>         ・・・・・・・・・・・・・・・・・・・・・・・・・・・・・</li></ul>                                                                            | □ <mark>テストカテゴリー</mark><br>#67 2018/09/10 15:43 テストカテゴリー        |

#### 4-2 新規登録

(1) [新規登録]をクリックします。

| <li>  SHIRASAGI</li> | 🔅 サイト管理 | 🤽 グループ  | ∑ x-ル | ☆ ⊊ | - <mark>8</mark> _3 | 政策課 システム管理者 🗸 |
|----------------------|---------|---------|-------|-----|---------------------|---------------|
| ■ お知らせ               | シラサギ市   | お知らせ カテ | -JU-  |     |                     |               |
| ③ 閲覧一覧               |         |         |       |     |                     |               |
| 🗢 管理一覧               | ● 新規作成  |         |       |     |                     |               |
| 💼 ゴミ箱                |         |         |       |     |                     |               |
| 🌣 フォルダー              | 削除する    |         |       |     |                     | 検察            |
| 🏚 カテゴリー              |         |         |       |     |                     |               |

(2) 必要項目を入力します。

| 基本情報  |           |
|-------|-----------|
| 種別名 😢 |           |
| 表示色 ? | ランダム生成クリア |
| 並び順 😢 |           |
|       |           |

[表示色]…表示色を入力します。表示色は "#RRGGBB" 形式で入力します (RR, GG, BB はそれぞれ赤、緑、青の成分を 16 進数で入力)。「ランダム生

成」をクリックすると、色が自動で選択されます。

[並び順]…並び順を入力します。数字が小さいほど上位に表示されます。

| <b>閲覧グループ ?</b> グループを選択する コピー 貼り付け |
|------------------------------------|
| グループ名                              |
| シラサギ市/企画政策部/政策課 削除                 |
| 閲覧ユーザー < 2 □ピー 貼り付け                |

[公開範囲]…公開範囲を設定します。 「全公開」誰でも閲覧できます。 「選択範囲」選択した対象のみ閲覧できます。 「非公開」作成者のみ閲覧できます。 [閲覧グループ]… このカテゴリーを閲覧可能にするグループを選択します。 [閲覧ユーザー]… このカテゴリーを閲覧可能にするユーザーを選択します。

| 管理権限     |                    |    |
|----------|--------------------|----|
| 管理グループ ? | グループを選択する コピー 貼り付け |    |
|          | グループ名              |    |
|          | シラサギ市/企画政策部/政策課    | 削除 |
| 管理ユーザー ? | ユーザーを選択する コピー 貼り付け |    |
|          | 氏名                 |    |
|          | システム管理者 (sys)      | 削除 |

[管理グループ]…このカテゴリーを編集可能にするグループを選択します。 [管理ユーザー]…このカテゴリーを編集可能にするユーザーを選択します。

(4) [保存]をクリックすると、カテゴリーが新規登録されます。

| どう SHIRASAGI                                                                                                    | 🔅 サイト管理                                 | 🎎 グループ                  | ע-ג ∑      | <b>☆</b> 🖧 |  |
|----------------------------------------------------------------------------------------------------|-----------------------------------------|-------------------------|------------|------------|--|
| 📔 お知らせ                                                                                                    | シラサギ市                                   | お知らせ カテ                 | <b>ゴリー</b> |            |  |
| <ul> <li>&gt;&gt;&gt;&gt;&gt;&gt;&gt;&gt;&gt;&gt;&gt;&gt;&gt;&gt;&gt;&gt;&gt;&gt;&gt;&gt;&gt;&gt;&gt;&gt;&gt;&gt;&gt;&gt;&gt;&gt;&gt;&gt;</li></ul> | ③ 新規作成                                  |                         |            |            |  |
| <ul> <li></li></ul>                                                                                                    | □ 削除する                                  |                         |            |            |  |
| カテゴリー     ボータル                                                                                                    | □ <mark>テストカテゴ!</mark><br>#67 2022/10/0 | リー<br>06 06:44 テストカテゴリ・ |            |            |  |

4-3 編集

(1) 一覧画面でタイトルをクリックし、詳細画面で[編集する]をクリックします。

| 🧭 SHIRASAGI                                                                                                    | 🔅 サイト管理 🦺 グループ 💟 メール 🛧                                          | ۲ <sub>-</sub> |
|----------------------------------------------------------------------------------------------------|-----------------------------------------------------------------|----------------|
| 🗎 お知らせ                                                                                                    | シラサギ市 お知らせ カテゴリー                                                |                |
| <ul> <li>&gt;&gt;&gt;&gt;&gt;&gt;&gt;&gt;&gt;&gt;&gt;&gt;&gt;&gt;&gt;&gt;&gt;&gt;&gt;&gt;&gt;&gt;&gt;&gt;&gt;&gt;&gt;&gt;&gt;&gt;&gt;&gt;</li></ul> | ③ 新規作成                                                          |                |
| 面 ゴミ箱<br>✿ フォルダー                                                                                                    | <ul> <li>削除する</li> </ul>                                        |                |
| ✿ カテゴリー ■ ポータル                                                                                                    | □ <mark>テストカテゴリー</mark><br>#67 2022/10/06 06:44 <b>テストカテゴリー</b> |                |
|                                                                                                    |                                                                 |                |

| ⊙ 編集する | ⑦ 削除する | ⑦ 一覧へ戻る  |  |
|--------|--------|----------|--|
| 基本情報   |        |          |  |
| 種別名    |        | テストカテゴリー |  |
| 表示色    |        | テストカテゴリー |  |
| 並び順    |        |          |  |

ー覧でチェックボックスとタイトル以外の場所をクリックした場合に表示されるウィンドウ内の[編集する]をクリックしても編集できます。

| □ <mark>テストカテゴ</mark><br>#67 2022/10/( | 詳細を見る |
|----------------------------------------|-------|
|                                        | 編集する  |
|                                        | 削除する  |

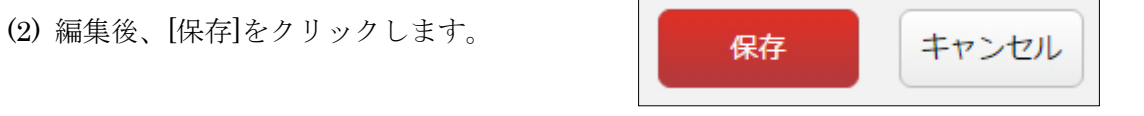

4-4 削除

(1) 一覧画面でタイトルをクリックし、詳細画面で[削除する]をクリックします。

| () 編集する | ⊙ 削除する | <ul> <li>一覧へ戻る</li> </ul> |  |  |
|---------|--------|---------------------------|--|--|
| 基本情報    |        |                           |  |  |
| 種別名     |        | テストカテゴリー                  |  |  |
| 表示色     |        | テストカテゴリー                  |  |  |
| 並び順     |        |                           |  |  |

ー覧でチェックボックスとタイトル以外の場所をクリックした場合に表示されるウィンドウ内の[削除する]をクリックしても削除できます。

| テストカテゴ<br>#67 2022/10/( | 詳細を見る |
|-------------------------|-------|
|                         | 編集する  |
|                         | 削除する  |
|                         |       |

または、一覧画面で削除するタイトル横のチェックボックスをクリックして、[削除する]をクリックします。※[削除する]の横のチェックボックスをクリックすると、すべて チェックされます。

| 削除する                               |         | 検索 |
|------------------------------------|---------|----|
| テァトカテゴリー<br>#67 2022/10/06 06:44 7 | ストカテゴリー |    |

(2) 確認画面で[削除]をクリックします。